## 广东碧桂园职业学院缴费系统操作指南

移动端

1. 使用微信扫描下方二维码,关注"掌上碧职"公众号。

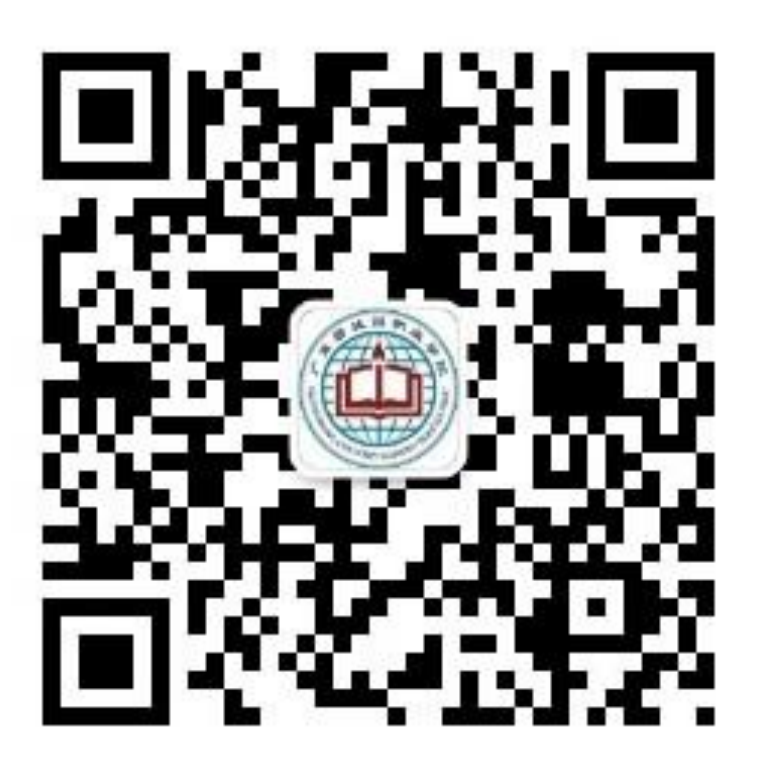

2. 进入公众号,选择"学生服务"中的"缴费系统",使用缴费系统账号密码登录(默认登录方式为学号/工号,新生请更换为身份证号登录,初始密码为身份证 后六位)。

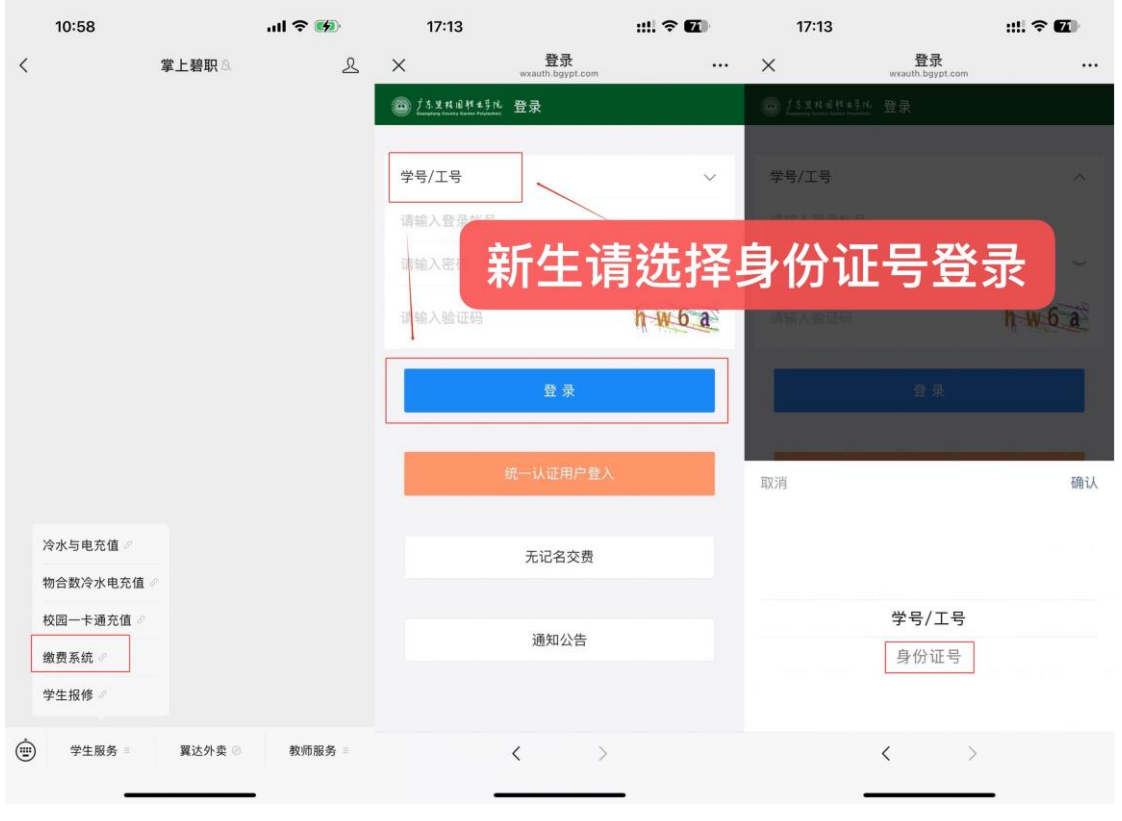

(新生请勿选择统一认证用户登入)

3. 缴纳学费、住宿费、教材费和清远市居民医保请在"待交费用"处点击勾选 需要缴费的费用项目,点击"去交费"。

| 17:19                                                                                                    |                          | ::!! 🗢 🖾 | 17:14 |                          | ::!! 🗢 🖬    | 17:14 |                          | ::!! 🗢 🖬   |
|----------------------------------------------------------------------------------------------------|--------------------------|----------|-------|--------------------------|-------------|-------|--------------------------|------------|
| ×                                                                                                    | 交费大厅<br>wxauth.bgypt.com |          | ×     | 交费大厅<br>wxauth.bgypt.com |             | ×     | 交费大厅<br>wxauth.bgypt.com |            |
| 道 <u>ブ 5. 2 村 田</u> 村 土手化<br>Conserved Conserve Conserve Conserv | 交费大厅                     | 账户       | く 返回  | 待交费用                     | ធ           | く 返回  | 交费确认                     | ធ          |
| Main 1900 800 800 82                                                                                                    | 2) 修改信息                  |          | ● 住宿费 |                          |             | 订单明细  |                          |            |
|                                                                                                    |                          |          | 交费区间  |                          | 2025        | 学号    |                          | 9088040232 |
| 120                                                                                                    |                          |          | 当前应交  |                          | 1,800.00    | 名称    |                          | 刘兼镇        |
| 待交费用                                                                                                    |                          |          | 本次交费  |                          | 1,800.00    | 住宿费   |                          | 1,800.00   |
| ┃ 选交费用                                                                                                    |                          |          | ● 今書  | ]                        |             | 学费    |                          | 14,800.00  |
| \$=                                                                                                    |                          |          | U TU  |                          |             | 教材费   |                          | 500.00     |
|                                                                                                    |                          |          | 交费区间  |                          | 2025        |       |                          |            |
| 代收代付收费                                                                                                    |                          |          | 当前应交  |                          | 14,800.00   |       |                          |            |
| 个人服务                                                                                                    |                          |          | 本次交费  |                          | 14,800.00 🖄 |       |                          |            |
|                                                                                                    | F                        | \$=      | ❷ 教材费 | ]                        |             |       |                          |            |
| 交费记录                                                                                                    | 退费记录                     | 付款记录     | 交费区间  |                          | 2025        |       |                          |            |
|                                                                                                    |                          |          | 当前应交  |                          | 500.00      |       |                          |            |
| \$=                                                                                                    |                          |          | 本次交费  |                          | 500.00      |       |                          |            |
| 奖助信息                                                                                                    |                          |          |       |                          |             |       |                          |            |
|                                                                                                    |                          |          | ○ 全选  | 合计:¥17,100               | .00 去交费     | 合计:   | ¥17,100.00 提             | 交订单    取消  |
|                                                                                                    |                          |          |       | < >                      |             |       | < >                      |            |
| -                                                                                                    |                          |          |       |                          | -           |       |                          | -          |

4. 缴纳服装费、校园网费和床上用品费先点击首页"选交费用-代收代付收费", 选择需要缴费的费用项目,点击"去交费"。

| 11:02                                 | ::!! 🗢 🕼 | 11:04            |                          | ::!! 🗢 🙆 | 11:05  |                          | ::!! 🗢 🕼 |
|---------------------------------------|----------|------------------|--------------------------|----------|--------|--------------------------|----------|
| × 交费<br>wxsuth.b                      | 大厅 •••   | ×                | 交费大厅<br>wxauth.bgypt.com |          | ×      | 交费大厅<br>wxauth.bgypt.com |          |
|                                       | 厅 账户     | 6 13.2 K 6 H 4 3 | 交费大厅                     | 账户       | く 返回   | 选交费用详细                   | ඛ        |
| ))))))))))))))))))))))))))))))))))))) | 攻信息      | 刘珊珊(9008010      | 232) 修改信息                |          | 国防教育及军 | 体训练服装费用                  |          |
| 待交费用                                  |          | 待交费用             |                          |          | 交费区间   |                          | 2025     |
| r5                                    |          | 12               |                          |          | 收费金额   |                          | 252.50   |
| 待交费用                                  |          | 待交费用             |                          |          |        |                          |          |
| 选交费用                                  |          | 选交费用             |                          |          |        |                          |          |
| <u>\$=</u>                            |          | <u>\$=</u>       |                          |          |        |                          |          |
| 代收代付收费                                |          | 代收代付收费           |                          |          |        |                          |          |
| 个人服务                                  |          | 个人服务             |                          |          |        |                          |          |
|                                       |          | â                | F                        | \$       |        |                          |          |
| 交费记录 退费                               | 记录 付款记录  |                  | 代收代付收费                   | ×        |        |                          |          |
| \$ <u>=</u>                           |          | 国防               | 教育及军体训练服装                | 费用       |        |                          |          |
| 奖助信息                                  |          |                  | 校园网费用                    |          |        |                          |          |
|                                       |          |                  | 床上用品费                    |          |        | 合计:¥252.                 | 50 去交费   |
| <                                     | >        |                  | < >                      |          |        | < >                      |          |

5. 按照提示指引,完成支付。

| × 收银台                |                | ×            | 收银台                   |                  | × 交费    | 大厅 …                     |
|----------------------|----------------|--------------|-----------------------|------------------|---------|--------------------------|
| ♥ 订单提交成功!去付款吧~       | ✓ 订单提交成功!去付款吧~ |              |                       | 圖 广东生化间料生子化 交费成功 |         |                          |
| 请在 29万55楼 之内支付订单!    |                | 请任 29万44极 之内 | 」文刊1]単!               |                  | 🕑 支付    | 成功                       |
| 收费项目·2023-学员<br>发票抬头 | 订单详情 ~         | 发票抬头         | <u>ع</u>              | 订单详情 ~           | 支付成功金   | 宝额: <mark>0.01</mark> 元! |
| 支付金额: ¥ 0.01         |                | 支付金额:¥0.01   |                       |                  | 支付信息    |                          |
| 💈 微信支付               |                | - /24 / /_1  |                       | •                | 商户名称:   | 广东碧桂园职<br>业学院            |
| Later 1              |                | ×            | 请输入支付密码               |                  | 订单号:    |                          |
|                      |                | I            | <sup>亡</sup> 东碧桂园职业学院 |                  |         |                          |
|                      |                |              | ¥0.01                 |                  | 订单明细    |                          |
|                      |                |              |                       |                  | 住宿费     | 0.01                     |
|                      |                | 支付方式         |                       | 🔫 零钱 >           |         |                          |
|                      |                |              |                       |                  | 发票信息    |                          |
|                      |                |              |                       |                  | 抬头:     |                          |
|                      |                |              |                       |                  | 纳税人识别号: |                          |
|                      |                | 1            | 2                     | 3                | 邮箱:     |                          |
|                      |                | 4            | 5                     | 6                |         |                          |
| 76.21 + /+           |                | 7            | 8                     | 9                | 返       |                          |
|                      |                |              | 0                     |                  | ,       | <u>`</u>                 |
| < >                  |                |              | 0                     | -                | <       | 1                        |

登录地址: https://wxauth.bgypt.com/client/#/home

1. 登录网址,使用缴费系统账号密码登录(默认登录方式为学号/工号,新生请选择身份证号登录,初始密码为身份证后六位)。

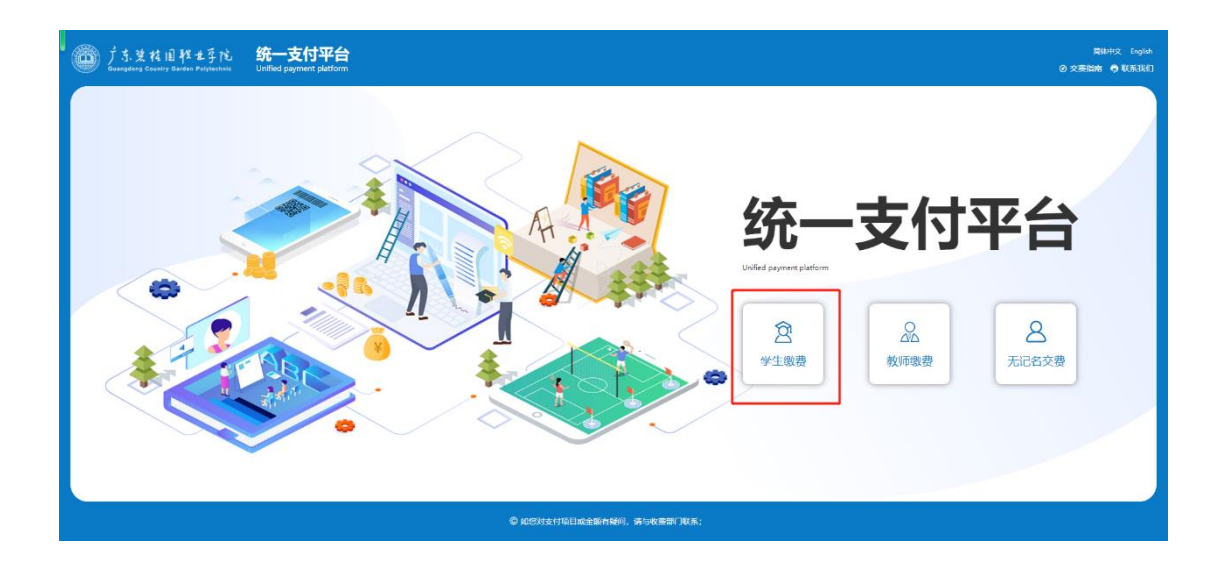

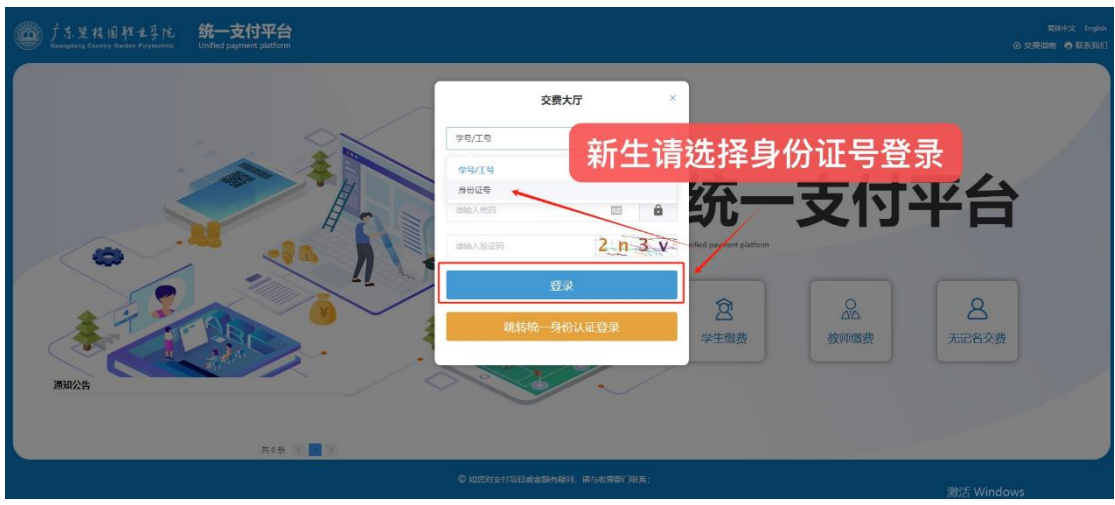

(新生请勿选择跳转统一身份认证登录)

2. 缴纳学费、住宿费、教材费和清远市居民医保请在"待交费用"处点击选择需要缴费的费用项目,点击"支付"。

| グラ、東村田村ま<br>Guangtong Country Garden Pary | webes Unified payment platform    |                                     |                                      | 間林中文 English<br>XX2018, 대학교 I 단고리는 것 主席 • |
|-------------------------------------------|-----------------------------------|-------------------------------------|--------------------------------------|-------------------------------------------|
| <ul><li>待交费用</li><li>建交费用</li></ul>       | 9 5000 CE 00000                   | 99:<br>Xashi 100                    | 学号:<br>区内名称:<br>画能位で                 | 96.<br>GR46.                              |
| 国。 交费情况<br>                               | <b>本次交景</b> :                     | 本次交景:                               | 本次交勝:                                | *0.58:                                    |
| ④ 道教记录                                    |                                   | C 450                               | 0 78 <b>d</b>                        | 🛱 समय                                     |
| 各、个人信息<br>由 奖励信息                          | 学号:<br>医间密称: 2025<br>当前应念: 400.00 | 学号:<br>区间吕称: 2025<br>当制应交: ].800.00 | 学号。<br>区间岩称: 2025<br>当和应文: 14,800.00 | 学ら:<br>区尚名称: 2025<br>尚朝位交: 500.00         |
| B 学分学费                                    | 奉次交票: 400.00 ℃                    | 本次交册: 1,800.00 区                    | 本次交票: 14,800.00 🖸                    | 本次交票: 500.00 🕑                            |
| ◎ 如約1支付項目或全額有援同,請<br>与收费常()取系;            |                                   |                                     |                                      | 已成合计全部 ¥ 17,500.00                        |

3. 缴纳服装费、校园网费和床上用品费先点击左侧"选交费用",选择需要缴费的费用项目,点击"交费"。

| D 了 5. 笑 枝 道 释<br>Guangeong Country Counter | ます心 统一支付平台<br>Projectacia Unified payment platform |                            |                            | 20日間交 1884年文 English<br>X3228, 1991年1月 (日)38日 (2)16月 ● |
|---------------------------------------------|----------------------------------------------------|----------------------------|----------------------------|--------------------------------------------------------|
|                                             | Q 型目前位置: 远文展用                                      |                            |                            |                                                        |
| 6 待交费用                                      | <ul> <li>回防教育及军体训练服装费用</li> </ul>                  | 😠 校园网费用                    | 🕞 яллая                    |                                                        |
| ⑧ 蔬交费用                                      |                                                    |                            |                            |                                                        |
| 國 交费情况                                      | 区间告称: 收用金额:<br>2025 252.50                         | 区间名称: 収费全额:<br>2025 300.00 | 区间名称: 收费金额:<br>2025 469.00 |                                                        |
| <b>Q</b> (11662)                            |                                                    |                            |                            |                                                        |
| ④ 進费记录                                      | 合计全额 252.50                                        | 合计全额 300.00                | 合计全额 469.00                |                                                        |
| 各 个人信息                                      |                                                    |                            |                            |                                                        |
| <b>会</b> 奖助信息                               |                                                    |                            |                            |                                                        |
| P 学分学费                                      |                                                    |                            |                            |                                                        |
|                                             |                                                    |                            |                            |                                                        |
| 〇 如怒对支付項目或全额有疑问, \$<br>与收费部(]联系;            | A                                                  |                            |                            | asta Windows                                           |

4. 按照提示指引,完成支付。

| び単提交成功! 去付款吧~<br>靖在 29056秒 2内文付订单, 否则订单得失效!<br>南小系は: 「た婚号調理业学報<br>政策型語: 2247年の局報経保<br>文打金額: ¥400.00      付款方式      単位支付     単位支付      単位支付     単位支付     単位支付     単位支     単位支付     単位支付     単位支付     単位支付     単位支     単位支      単位支      単位支      単位支      単位支      単位支      単位支      単位支      単位支      単位支      単位支      単位支      単位支      単位支      単位支      単位支      単位支 |            |
|----------------------------------------------------------------------------------------------------|------------|
|                                                                                                    |            |
| ② 机经对支付项目或金额有项词、通与收息器(现象;                                                                                                    | 邀活 Windows |